Dok.-Nr.: 1035003

DATEV-Serviceinformation Anleitung Letzte Aktualisierung: 08.12.2022

**Relevant für:** DATEV DMS Dokumentenablage

# Ablagestruktur in DATEV DMS / Dokumentenablage für das Digitale Belegbuchen einrichten

#### Inhaltsverzeichnis

1 Über dieses Dokument 2 Ablagestruktur in DATEV DMS oder Dokumentenablage einrichten

3 Digitales Belegbuchen einrichten

| Aktuelle Änderungen |                                                                                                    |
|---------------------|----------------------------------------------------------------------------------------------------|
| 08.12.2022          | Das Dokument wurde auf Aktualität geprüft. Bei der Prüfung haben sich keine inhaltlichen Änderungen ergeben. |

# 1 Über dieses Dokument

In diesem Dokument erfahren Sie, wie Sie die Ablagestruktur für das digitale Belegbuchen anpassen können.

# 2 Ablagestruktur in DATEV DMS oder Dokumentenablage einrichten

Im folgenden Beispiel wird als Ablagestruktur der Ordner <mark>Belege</mark> mit den Registern <mark>ungebucht</mark> und <mark>gebucht</mark> angelegt.

### Arbeitsbereich "Ablagestruktur" aufrufen

#### Voraussetzung:

- In DATEV Rechteverwaltung: das Recht DATEV DMS / Dokumentenablage | Organisation | Ablagestruktur einrichten
- Keine Sperren Ihres Benutzers auf Bereiche oder Ordner. Wenn eine Sperre Ihres Benutzers besteht, wird Ihnen der Arbeitsbereich Ablagestruktur nicht angezeigt.

## Vorgehen:

- <sup>1</sup> DATEV DMS / Dokumentenablage öffnen, z. B. über die Programmsuche in DATEV Arbeitsplatz.
- <sup>2</sup> Im Navigationsbereich: Links unten auf die Schaltfläche 🍰 Organisation klicken.
- <sup>3</sup> Links in der Übersicht: Im Ordner Administration auf Ablagestruktur doppelklicken.

### Ordner und Register in der Ablagestruktur anlegen

#### Vorgehen:

- Auf den Bereich <mark>Mandanten</mark> klicken.
- <sup>2</sup> Auf den Link Ordner im Bereich Mandanten anlegen klicken:

| Übersicht 🖡 🗙                                                                                                    | Ablagestruktur ×                                                                                                    |
|----------------------------------------------------------------------------------------------------|----------------------------------------------------------------------------------------------------|
| Organisation                                                                                                    | 1 Ib Bereiche verwalten Ordner des Bereiches 'Mandanten'                                                                                                    |
| Administration                                                                                                    | ⊿         Image: Alle Bereiche         ^         Image: Alle Bereiche Mandanten anlegen                                                                                                    |
| <ul> <li>Absender</li> <li>Archive</li> <li>Benutzerkonfigurationen</li> <li>Löschprotokoll</li> <li>Statistik</li> <li>Datenbank</li> </ul> | Berlingen       Bezeichnung       Kürzel         Berlingen       Stammakte       Stamm         Berlingen       Jahresabschluss /Bilanz       JA / Bil         Banken       Betriebliche Steuern       BetrSt         Kategorie 1       Private Steuern       Privst         Kategorie 2       Wirtschaftsberatung       WirtBer         Kategorie 3       Finanzbuchhaltung       FIBU         Kategorie 4       Lohn       LOHN         Berufsgenossenschaften       Kanzlei-Eigenverwaltung       Kanzlei         Versorgungswerke       Versorgungswerke       Prüfungstätigkeit       Prüfung         HK/HWK       Berufsständische Organisationen       Marketing und Vertrieb       MuV         Berufsständische Organisationen       Geheime Doks       GESP |
| <ul> <li>Dokumente</li> <li>Organisation</li> </ul>                                                                                          | Verträge Verträge<br>Ordentliche Gerichte<br>Staatsanwaltschaften<br>Lindividuelle Anschriften<br>Zusatzversorgungskassen<br>Verträge Verträge<br>Personalmanagement PMS                                                                                                    |

Im Fenster <mark>Ordner anlegen</mark> die Bezeichnung Belege und ein <mark>Kürzel</mark> erfassen und mit <mark>OK</mark> bestätigen.

In der Ablagestruktur: Im Bereich <mark>Mandanten</mark> den neu angelegten Ordner <mark>Belege</mark> markieren.

Auf den Link Register im Ordner Belege anlegen klicken und die Register gebucht und ungebucht anlegen.

Die Ablagestruktur mit dem Ordner Belege und den Registern gebucht und ungebucht ist jetzt angelegt.

#### Neustart der Anwendung

Das Programm DATEV Rechnungswesen und DATEV DMS oder Dokumentenablage neu starten, damit die Änderungen wirksam werden.

# 3 Digitales Belegbuchen einrichten

# Digitales Belegbuchen einrichten

### Vorgehen:

Das digitale Belegbuchen im DATEV Rechnungswesen über Belege buchen (in der Übersicht) und anschließend Digitale Belege buchen starten.

| Bestand Bearbeiten                              | Ansicht Erfassen St  | ammdaten Auswertungen        | Extras Fenster H | lilfe                           |                          |            |
|-------------------------------------------------|----------------------|------------------------------|------------------|---------------------------------|--------------------------|------------|
| : 🖆   🔒 🏠 - ↔ -   🗗 - 🗊 -                       | -   🐱 -   🐱 📓   X 🖷  | i de 🍸 🥕 🏭 🖺 🗄               | 🔲 🏭 🗟 🗔          | Suchen 📴 📴 6 -                  | - Musterholz GmbH        | ~ 01.01    |
| Übersicht 🗏 🗶                                   | Top-Themen × Beleg   | je buchen - 03-2021/0004 🛛 🗙 |                  |                                 |                          |            |
| Buchführung                                     |                      |                              |                  | 7                               |                          |            |
| Top-Themen                                      | Stapel: 03-2021/0004 | weitere Rechnungen März      |                  | Periode: 01.03.20               | 21 - 31.03.2021 Bereich: | szuordnung |
| ⊿ Uorbereitende Tätigkeiten                     | ! BL Nr. 🐀 WKZ       | Umsatz S GU BU               | Gegenkonto B     | elegfeld 1 Bele                 | egfeld 2 Datum           | Leistungs  |
| ASCII-Daten importieren                         | 31                   | 2.431,86                     | 70000            | 69329                           | 21.03.2021               |            |
| Stapelverarbeitung                              | 32                   | 3.692,27                     | 70000            | 70675                           | 22.03.2021               |            |
| Wiederkehrende Buchu                            | 33                   | 1.076,00                     | 70000            | 75506                           | 24.03.2021               |            |
| Belege buchen                                   | 34                   | 5.068,00                     | 70100            | 35902                           | 27.03.2021               |            |
| Kredite                                         | 35                   | 7.992,51                     | 81400            | 347916                          | 28.03.2021               |            |
| Anlagenbuchfuhrung     Buchführung abstimmen    | 36                   | 2.756,62                     | 81400            | 34/921                          | 28.03.2021               |            |
| ⊿ ☐ Finanzbuchführung auswert                   | 4                    |                              |                  |                                 |                          |            |
| Betriebswirtschaftliche                         | •                    |                              |                  |                                 |                          |            |
| Controllingreport                               | Details zu Nr. 36    |                              |                  |                                 |                          |            |
| Branchenauswertungen<br>Summen- und Saldenliste |                      | Abstimmsumme: 0,00 H         |                  |                                 |                          |            |
| < >                                             | GU: WKZ: Umsatz      | BU Gegenkto:                 | Belegfeld 1:     | Belegfeld 2:                    | Datum: Konto:            | Leist      |
|                                                 | EUR 🗸                |                              |                  |                                 |                          |            |
| Buchführung                                     | Skonto: Bu           | chungstext.                  |                  |                                 |                          |            |
| 📲 Jahresabschluss                               |                      |                              |                  | JX                              |                          |            |
| 🖳 Analyse und Planung                           | Aufteilung starten   | Rechnungen buchen 🖙 Zahlunge |                  | svorschläge bearbeiten          | S Digitale Belege buche  |            |
| 💹 Stammdaten                                    | Gegenkonto:          |                              |                  | o <u>r</u> oroonidge bearboiten | Saldo:                   | EUR        |
| 💥 Basisdienste                                  | Konto:               |                              |                  |                                 | Saldo                    | EUR        |
|                                                 | KOST1:               |                              |                  |                                 | KOST2:                   |            |

<sup>2</sup> In der Registerkarte Belege buchen auf das Symbol *<sup>J</sup>* (Einstellungen) klicken.

Das Fenster Einstellungen Dokumentenmanagement - Digitale Belege buchen öffnet sich.

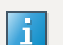

| Einstellungen Dokumentenmanagement - Digitale Belege buchen                                                                       | ×          |  |  |  |  |
|----------------------------------------------------------------------------------------------------|------------|--|--|--|--|
| Legen Sie die Einstellungen (benutzerspezifisch) für das Buchen von digitalen Belegen fest.<br>—Auswahl der Belege für das Buchen |            |  |  |  |  |
| Belegübersicht öffnen                                                                                                    |            |  |  |  |  |
| Imit folgendem Filter: Zu buchende Belege                                                                                         | •          |  |  |  |  |
| C mit den zuletzt aktiven Einstellungen (Filter und Ablagestruktur)                                                               |            |  |  |  |  |
| Behandlung der Belege nach dem Buchen                                                                                             |            |  |  |  |  |
| Status ändem auf gebucht                                                                                                    | -          |  |  |  |  |
| Verschieben in Register gebucht                                                                                                   | •          |  |  |  |  |
|                                                                                                    |            |  |  |  |  |
| OK Abbreche                                                                                                    | <u>n  </u> |  |  |  |  |

<sup>3</sup> Unter <mark>Auswahl der Belege für das Buchen</mark> kann in <mark>mit folgendem Filter</mark> der Filter <mark>Zu buchende Belege</mark> ausgewählt werden. Der Filter wird verwendet, wenn die Belege den Belegstatus "zu buchen" haben.

Mit der Option mit den zuletzt aktiven Einstellungen (Filter und Ablagestruktur) wird immer die zuletzt geöffnete Ablagestruktur angezeigt.

- <sup>4</sup> Unter dem Punkt Behandlung der Belege nach dem Buchen | Status ändern auf kann ausgewählt, werden, welchen Status die Belege nach dem Buchen erhalten sollen. Unter Verschieben in Register wird eingestellt, ob und in welches Register die Belege beim Buchen verschoben werden.
- Mit <mark>OK</mark> bestätigen.

Das Digitale Belegbuchen ist jetzt eingerichtet.

### Schlagwörter:

Digitales Belegbuchen

# Kontextbezogene Links

### Andere Nutzer sahen auch:

- Aktuelle Version von Dokumentenablage
- Digitales Belegbuchen: Tipps zum Buchen der Belege in den DATEV-Rechnungswesen-Programmen
- Ablagestruktur einrichten und digitale Belege in das Programm Dokumentenablage übernehmen
- Register in der Ablagestruktur anlegen
- Arbeiten mit dem Dokumentenkorb

Copyright © DATEV eG